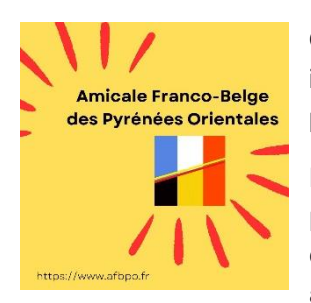

Ce document vous explique comment se connecter avec votre identifiant ou votre adresse E-Mail et comment modifier son mot de passe (si vous ne vous en souvenez pas...)

En effet, pour pouvoir s'inscrire à nos activités, visualiser toutes les photos et pour accéder d'autres informations réservées aux membres, il est nécessaire de **se connecter** avec votre identifiant <u>ou</u> avec votre adresse E-Mail.

## Quel est mon identifiant ?

Deux options sont possibles :

## 1. Soit, vous étiez déjà membre lors de la mise en route du nouveau site (Mai 2024) :

Dans ce cas, vous auriez dû recevoir un E-Mail de la part de l'amicale en mai 2024 avec votre identifiant et votre mot de passe. Généralement, votre identifiant est constitué de la première position de votre prénom suivi de votre nom de famille. (Ex : BGHILAIN pour Brigitte Ghilain)

2. Soit, vous vous êtes inscrit sur le site http://www.afbpo.fr après mai 2024 :

Dans ce cas vous avez choisi librement un identifiant et un mot de passe en vous inscrivant sur notre site.

**IMPORTANT : Si vous ne retrouvez pas cet identifiant** ou bien si vous ne vous en souvenez plus, pas de problèmes, vous pouvez également utiliser votre adresse E-Mail à la place de cet identifiant.

## Comment me connecter au site?

1. Pour vous connecter, veuillez sélectionner **COMPTE** dans le menu (à l'extrême droite).

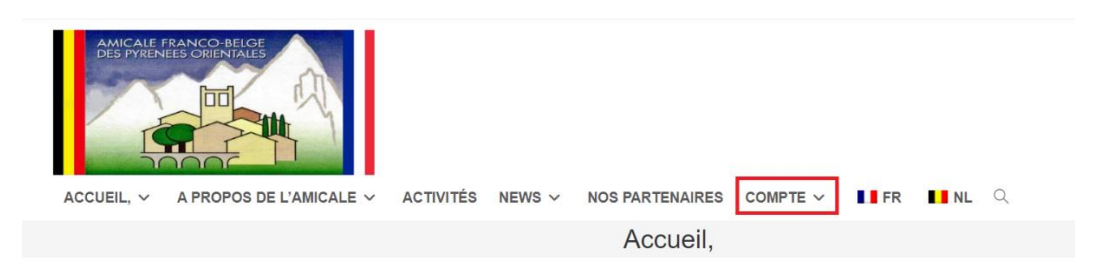

2. Ensuite sélectionnez CONNEXION

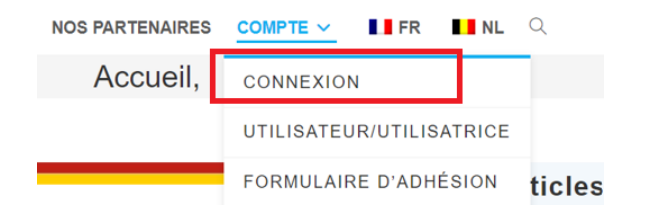

3. Il s'agira ensuite d'introduire soit votre **IDENTIFIANT**, soit votre **E-MAIL** ainsi que votre mot de passe et en sélectionner RAPPORT pour valider votre demande.

| Identifiant ou | e-mail *              |   |
|----------------|-----------------------|---|
| exemple@gr     | nail.com              |   |
| Mot de passe   | *                     |   |
| •••••          |                       | • |
| Se souve       |                       |   |
|                | Rapport               |   |
|                | Mot de passe oublié ? |   |

- Vous pouvez également activer le choix **'Se souvenir de moi'** pour que le site mémorise votre identifiant et mot de passe pour votre prochaine connexion.
- Après quelques secondes, vous serez redirigé vers l'écran 'Utilisateur/Utilisatrice' qui vous affichera votre profil et toutes les informations liées à votre compte.

Vous êtes maintenant connecté et avez accès à toutes les fonctionnalités sur le site (Album photos, Mes réservations, News spécifiques,) et vous pourrez réserver une activité.

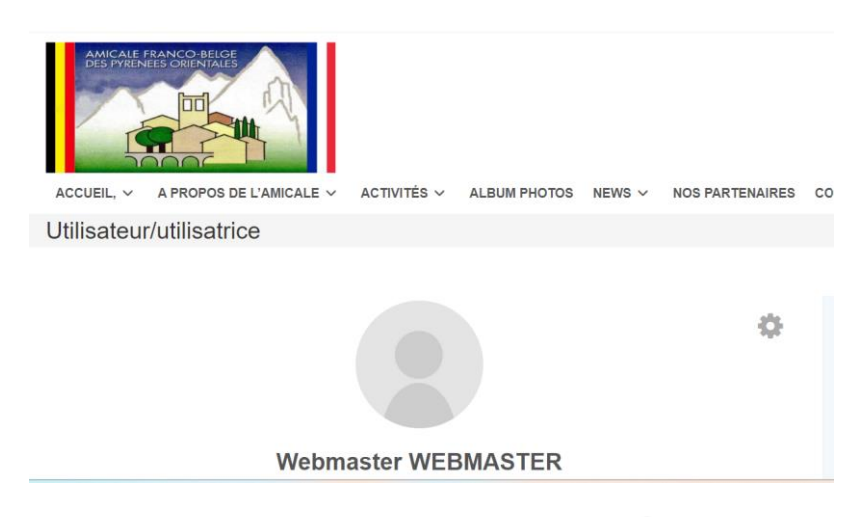

**Bon à savoir :** En cliquant sur la petite roue dentée <sup>40</sup>, vous pourrez visualiser vos informations personnelles AFBPO et si nécessaire les compléter ou les modifier.

## J'ai oublié mon Mot de Passe

Si vous ne vous souvenez plus de votre mot de passe, il est possible de cliquer sur **'Mot de Passe oublié'**. Soit dans l'écran de connexion soit encore dans le menu principal, sous COMPTE.

| Identifiant ou e-mail * |   |
|-------------------------|---|
| exemple@gmail.com       |   |
| Mot de passe *          |   |
|                         | • |
| Se souvenir de moi      |   |
| Rapport                 |   |
| Mot de passe oublié ?   |   |

- Le site vous demandera votre adresse de messagerie ou votre identifiant pour vous envoyer un mail de modification de votre mot de passe, cliquez sur **'Réinitialiser le mot de passe'** 

| Réinitialisation | du mot de passe                                    |             |  |
|------------------|----------------------------------------------------|-------------|--|
|                  | -                                                  |             |  |
|                  |                                                    |             |  |
|                  | Pour réinitialiser votre mot de passe, veuillez sa | aisir votre |  |
|                  | adresse de messagerie ou votre identifiant ci-d    | lessous.    |  |
|                  |                                                    |             |  |
|                  | exemple@gmail.com                                  | $\frown$    |  |
|                  |                                                    |             |  |
|                  | Réinitialiser le mot de passe                      |             |  |
|                  |                                                    |             |  |

- Un E-Mail sera envoyé à l'adresse de messagerie introduite. Suivez ensuite les instructions reçues comme dans l'exemple ci-dessous :

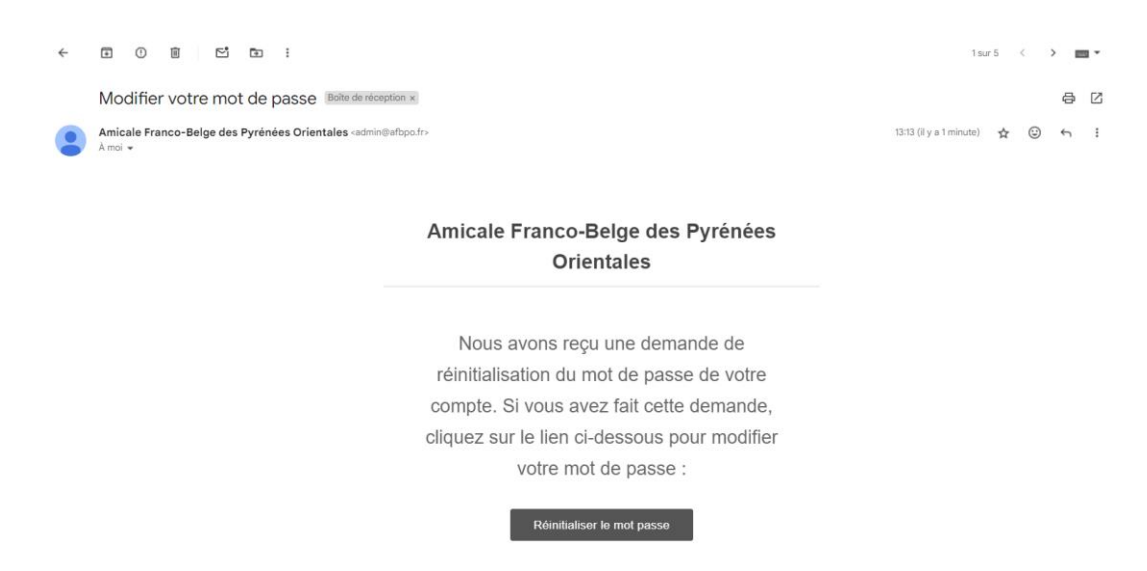

- Après avoir sélectionné **'Réinitialiser le mot passe'**, un nouvel écran sera affiché où vous pourrez introduire votre nouveau mot de passe. Il faudra introduire 2 fois le mot de passe de manière <u>identique</u> en respectant scrupuleusement les caractères.
- Terminez ensuite en sélectionnant 'Modifier le mot de passe'

| Réinitialisa | tion du mot de passe        |    |   |
|--------------|-----------------------------|----|---|
|              | Nouveau mot de passe *      |    |   |
|              |                             | •  | • |
|              | Confirmez le mot de passe * |    |   |
|              | Confirmez le mot de passe   | ^  | • |
|              | Modifier le mot de pass     | se |   |
|              |                             |    |   |

Réinitialisation du mot de passe

Vous avez changé de mot de passe avec succès.